# **Open Call Entries**

Consumption Site Search screen > Open Orders display the lists of active sites that has open call entries.

Here is how to view the open order details.

1. Open the Consumption Site Search screen and navigate to Open Orders tab. Customer, order and product details will be displayed.

| Close | Cos                                                                                  |                           |                  |                                  |                                 |              |                 |              |          |              |                |               |                 |
|-------|--------------------------------------------------------------------------------------|---------------------------|------------------|----------------------------------|---------------------------------|--------------|-----------------|--------------|----------|--------------|----------------|---------------|-----------------|
| Cons  | sumption Sites Open Orders Work Order Leak/Gas Check Inactive Sites And all the Toms |                           |                  |                                  |                                 |              |                 |              |          |              |                |               |                 |
| D o   | en Selected 🕞 Ex                                                                     | port • 🔲 Columns • 🔠 Vie  |                  | es 💮 Export Prices 💮 Export Quar | obles 💮 Least Cost Routing 💮 Pr | rint Tickets |                 |              |          |              |                |               | 33 records      |
| ٩     | ocation ~                                                                            | Contains Y                |                  | Add Filter                       |                                 |              |                 |              |          |              |                |               | X Clear Fitters |
| L     | ocation                                                                              | Customer Number + Custome | Name Site Number | Description                      | Address                         | City         | Driver          | Order Status | Priority | Call In Date | Requested Date | Dispatch Date | Product         |
|       | 001-Fort Wayne                                                                       | 000000020 Meredith        | Srey 0001        | Test Site                        | 1611 Plummer Street             | Los Angeles  | jeff the Driver | Generated    |          | 01/04/2019   | 01/06/2019     |               | Propane         |
|       |                                                                                      |                           |                  |                                  |                                 |              |                 |              |          |              |                |               |                 |

2. Filter specific records using the Advance Filter (magnifying glass icon) to list the records needed for the report.

| Close                    |                          |                                                        |                                                                                                    |                            |                            |                 |
|--------------------------|--------------------------|--------------------------------------------------------|----------------------------------------------------------------------------------------------------|----------------------------|----------------------------|-----------------|
| Consumption Sites Open O | ders Work Order Leak/Gas | Check Inactive Sites                                   | Find all the Toms                                                                                                    |                            |                            |                 |
| Dpen Selected 🕞 Export   | •                        | $\hat{\varsigma}^{n}_{u \vartheta}$ Recalculate Prices | $\left\{ \stackrel{n}{\underset{\scriptstyle 0}{\overset{\scriptstyle 0}{\overset{\scriptstyle 0}{\atop 0}}{\overset{\scriptstyle 0}{\overset{\scriptstyle 0}{\overset{\scriptstyle 0}{\overset{\scriptstyle 0}{\atop 0}}{\overset{\scriptstyle 0}{\overset{\scriptstyle 0}{\overset{\scriptstyle 0}{\overset{\scriptstyle 0}{\overset{\scriptstyle 0}{\overset{\scriptstyle 0}{\atop }}{\overset{\scriptstyle 0}{\overset{\scriptstyle 0}{\overset{\scriptstyle 0}{\overset{\scriptstyle 0}{\overset{\scriptstyle 0}{\overset{\scriptstyle 0}{\overset{\scriptstyle 0}{\overset{\scriptstyle 0}{\overset{\scriptstyle 0}{\overset{\scriptstyle 0}{\overset{\scriptstyle 0}{\overset{\scriptstyle }{\atop 0}{\overset{\scriptstyle 0}{\overset{\scriptstyle 0}{\overset{\scriptstyle 0}{\atop }{\atop \\ 0}{\overset{\scriptstyle }{\overset{\scriptstyle }{\atop }}{\overset{\scriptstyle }{}}}{\overset{\scriptstyle }{\overset{\scriptstyle 0}{\overset{\scriptstyle 0}{\atop }}{\overset{\scriptstyle 0}{\overset{\scriptstyle 0}{\overset{\scriptstyle 0}{\atop }{\atop \\ }}{\overset{\scriptstyle }{\overset{\scriptstyle }{}{\atop }{\atop }}{\overset{\scriptstyle }{}}{\overset{\scriptstyle {}}{\overset{\scriptstyle 0}{\overset{\scriptstyle }{}{}}{\overset{\scriptstyle }{}}{\overset{\scriptstyle }{}}{\overset{\scriptstyle {}}{\atop }{\overset{\scriptstyle }{}}{}}{}}}{}}}}}}}}}}}}}}}}}}}}}$ | င့္မ်ိဳး Export Quantities | င်္မို့ Least Cost Routing | 😳 Print Tickets |
| Requested Date Y Be      | tween ~ 01/01/2019       | and 01/31/2019                                         | 🗐 🕂 Add Filt                                                                                                    | er                         |                            |                 |

3. Select the record on grid and click Export button. The report can be exported and viewed via CSV, Text, Excel or PDF file.

| CSV (Comma Delimited) |
|-----------------------|
| Text (Tab Delimited)  |
| Excel                 |
| PDF                   |

4. Below is the preview of the report as exported via PDF:

| Sites                                 |                            |                     |                          |                                   |                     |                           |                           | iRely LLC<br>Tuesday, January B, 201 |                                           |                                           |               |                    |                 |                |              |                   |                                 |                  |                     |
|---------------------------------------|----------------------------|---------------------|--------------------------|-----------------------------------|---------------------|---------------------------|---------------------------|--------------------------------------|-------------------------------------------|-------------------------------------------|---------------|--------------------|-----------------|----------------|--------------|-------------------|---------------------------------|------------------|---------------------|
| Customer Number Cus<br>0000000020 Men | stomer Name<br>redith Grey | Site Number<br>0001 | Description<br>Test Site | Address<br>1611 Plummer<br>Street | City<br>Los Angeles | Driver<br>Jeff the Driver | Order Status<br>Generated | Priority                             | Call In Date<br>04/01/2019<br>12:00:00 AM | Requested Date<br>1/6/2019 12:00:00<br>AM | Dispatch Date | Product<br>Propane | Percent Left 60 | Quantity<br>00 | Price<br>200 | Total<br>1.350000 | Entered By<br>283.50 irelyadmin | Comments<br>test | Leak Check<br>False |

### A Note

Open Call Entries report has been obsoleted in 15.4 and higher version. Information that is being displayed by the report can be filtered in **Cons** umption Site Search screen > Open Orders tab.

This report will display the lists of active sites that have open call entries.

Here is how to use and preview this report.

#### 1. Open Report Parameters screen of Open Call Entries report.

| Report Parameters - Open Ca | II Entries          |      |    |      |                  |               | ^ □ × |
|-----------------------------|---------------------|------|----|------|------------------|---------------|-------|
| Preview Defaults Save Clos  | se                  |      |    |      |                  |               |       |
| X Remove 🔠 Layout 🛛         | Filter Records (F3) |      |    |      | Report Options   |               |       |
| Field Name                  | Condition           | From | То | Join | Description      |               | Apply |
| Desired Quantity            | Between             |      |    | And  |                  |               |       |
| Product Id                  | Between             |      |    | And  |                  |               |       |
| Substitute Product Id       | Between             |      |    | And  |                  |               |       |
| Requested Date              | Between             |      |    | And  |                  |               |       |
| Driver ID                   | Between             |      |    | And  |                  |               |       |
| Call In Date                | Between             |      |    | And  |                  |               |       |
| Entered By                  | Equal To            |      |    | And  |                  |               |       |
|                             |                     |      |    |      |                  |               |       |
|                             |                     |      |    |      |                  |               |       |
|                             |                     |      |    |      |                  |               |       |
|                             |                     |      |    |      | Sort Options     |               |       |
|                             |                     |      |    |      | × Remove Filter: |               |       |
|                             |                     |      |    |      | Sort Field Name  | Sort Directio | n     |
|                             |                     |      |    |      |                  | Ascending     |       |
|                             |                     |      |    |      |                  |               |       |
|                             |                     |      |    |      |                  |               |       |
| 🕐 🕼 💡 🖂 Ready               |                     |      |    |      |                  |               |       |

- 2. Fill out report's parameter section.
   Desired Quantity This filter refers to the Desired Quantity field of Consumption Site's Call Entry tab. This is a user input field.
   Product ID You can select from the combo box list, or type one in. Use this to filter the report by consumption site's product.
   Substitute Product You can select from the combo box list, or type one in. This filter refers to the Substitute Product on Consumption Sites' Call Entry tab.

  - Requested Date You can use the date picker button to select a date, or manually type one in.
    Driver ID Shows driver shown in the Driver combo box on the Site tab on the Consumption Site screen. You can use the combo box button to select a value, or manually type one in.
  - Call In Date You can use the date picker button to select a date, or manually type date.
  - Created By This field is a user input. You can use this field to type in the User's ID who created the Call Entry.

Preview the report by clicking the **Preview** toolbar button. Preview Task List form will display and will be followed by the report which looks like this:

| Preview Task | c List    |            |              |           | ^ X     |
|--------------|-----------|------------|--------------|-----------|---------|
| × Remove     | 🗋 Archive | 문 Layout Q | Filter Recor | ds (F3)   |         |
| Report Na    | ame       |            | Status       | Download  | Details |
| Open Call    | Entries   |            | t a          | <u>.+</u> |         |
|              |           |            |              |           |         |
|              |           |            |              |           |         |
|              |           |            |              |           |         |
|              |           |            |              |           |         |
|              |           |            |              |           |         |

## **Open Call Entries**

i21 Demo Setup Company(Source)

Monday, April 25, 2016 03:59:57 PM

| Customer Number | Name                          | Consumption<br>Site Number | Address                                 | Description            |
|-----------------|-------------------------------|----------------------------|-----------------------------------------|------------------------|
| 0001005078      | Customer A                    | 0001                       | 1234 Main St., Fort Wayne, IN,<br>46801 | Tank A                 |
|                 | Product: LPG Propane          | Substitute Pr              | roduct: [                               | Desired Quantity: 0.00 |
|                 | Driver: 0001005080 Customer C | Requested [                | Date: 04/25/2016                        |                        |
|                 | Comments: sample call entry   |                            |                                         |                        |
|                 | Call In Date: 04/25/2016      | Created By:                | irelyadmin                              |                        |

|                         | Pa        | arameters |    |  |
|-------------------------|-----------|-----------|----|--|
| Desired Quantity        | From      |           | То |  |
| Substitute Produc<br>Id | r<br>From |           | То |  |
| Substitute Produc<br>Id | r<br>From |           | То |  |
| Requested Date          | From      |           | То |  |
| Driver ID               | From      |           | То |  |
| Call In Date            | From      |           | То |  |
| User Name               | From      |           | То |  |

A Note

Open Call Entries report has been obsoleted in 15.4 and higher version. Information that is being displayed by the report can be filtered in Consumption Site search screen > Open Call Entries tab.

This report will display the lists of active sites that have open call entries.

Here is how to use and preview this report.

#### 1. Open Report Parameters screen of Open Call Entries report.

| 🛜 R | Report Parameters - Open Call Entries |           |                |    |      |                 |                |  |  |  |  |
|-----|---------------------------------------|-----------|----------------|----|------|-----------------|----------------|--|--|--|--|
| Pre | view Defaults Save                    | Close     |                |    |      |                 |                |  |  |  |  |
| 0   | Remove   💡 Filter Rec                 | ords (F3) | Report Options |    |      |                 |                |  |  |  |  |
|     | Field Name                            | Condition | From           | То | Join | Description     | Apply          |  |  |  |  |
|     | Desired Quantity                      | Between   |                |    | And  |                 |                |  |  |  |  |
|     | Product Id                            | Between   |                |    | And  |                 |                |  |  |  |  |
|     | Substitute Product Id                 | Between   |                |    | And  |                 |                |  |  |  |  |
|     | Requested Date                        | Between   |                |    | And  |                 |                |  |  |  |  |
|     | Driver ID                             | Between   |                |    | And  |                 |                |  |  |  |  |
|     | Call In Date                          | Between   |                |    | And  |                 |                |  |  |  |  |
|     | Entered By                            | Equal To  |                |    | And  |                 |                |  |  |  |  |
|     |                                       |           |                |    |      |                 |                |  |  |  |  |
|     |                                       |           |                |    |      |                 |                |  |  |  |  |
|     |                                       |           |                |    |      |                 |                |  |  |  |  |
|     |                                       |           |                |    |      |                 |                |  |  |  |  |
|     |                                       |           |                |    |      | Sort Options    |                |  |  |  |  |
|     |                                       |           |                |    |      | Remove Filter:  |                |  |  |  |  |
|     |                                       |           |                |    |      | Sort Field Name | Sort Direction |  |  |  |  |
|     |                                       |           |                |    |      |                 | Ascending      |  |  |  |  |
|     |                                       |           |                |    |      |                 |                |  |  |  |  |
|     |                                       |           |                |    |      |                 |                |  |  |  |  |
|     |                                       |           |                |    |      |                 |                |  |  |  |  |
| 0   | 🧕 🤉 Ready                             |           |                |    |      |                 |                |  |  |  |  |

- 2. Fill out report's parameter section.
  - Desired Quantity This filter refers to the Desired Quantity field of Consumption Site's Call Entry tab. This is a user input field.
  - Product ID You can select from the combo box list, or type one in. Use this to filter the report by consumption site's product.
  - Substitute Product You can select from the combo box list, or type one in. This filter refers to the Substitute Product on Consumption Sites' Call Entry tab.

  - Requested Date You can use the date picker button to select a date, or manually type one in.
    Driver ID Shows driver shown in the Driver combo box on the Site tab on the Consumption Site screen. You can use the combo box button to select a value, or manually type one in.
  - Call In Date You can use the date picker button to select a date, or manually type date.
  - Created By This field is a user input. You can use this field to type in the User's ID who created the Call Entry.

Preview the report by clicking the **Preview** toolbar button. Preview Task List form will display and will be followed by the report which looks like this:

| Preview Ta                                                                                                    | SK LIST |         |            |                           |         |
|----------------------------------------------------------------------------------------------------|---------|---------|------------|---------------------------|---------|
| C Remove                                                                                                    | Archive | Filter: |            | ×                         |         |
| Report Na                                                                                                    | me      |         | Status     | Download                  | Details |
| Open Call                                                                                                    | Entries |         | ٢          |                           |         |
|                                                                                                    |         |         |            |                           |         |
|                                                                                                    |         |         |            |                           |         |
|                                                                                                    |         |         |            |                           |         |
|                                                                                                    |         |         |            |                           |         |
|                                                                                                    |         |         |            |                           |         |
|                                                                                                    |         |         |            |                           |         |
|                                                                                                    |         |         |            |                           |         |
| 2                                                                                                    |         |         |            |                           |         |
| Report Viewer                                                                                                    |         |         |            |                           |         |
| Report Viewer<br>Open Call Entries 🛞                                                                                 |         |         |            |                           |         |
| Report Viewer<br>Open Call Entries ®                                                                                 |         | Page 1  | ▼ of 1 ▶ F | 'df 🔻 🚺                   |         |
| Report Viewer<br>Open Call Entries                                                                                   | Intries | Page 1  | ▼ of 1 ▶ F | <sup>af</sup> - ■ ■ ■     | d Ag Co |
| Report Viewer<br>Open Call Entries (*)<br>()<br>()<br>()<br>()<br>()<br>()<br>()<br>()<br>()<br>()<br>()<br>()<br>() | Intries | Page 1  | ▼ of 1 ▶ F | <sup>iRely</sup> Grain an | d Ag Co |
| Report Viewer<br>Open Call Entries (*)<br>(*)<br>Open Call E<br>Tuesday, March 24,<br>01:16:49 PM                    | Entries | Page 1  | ▼ of 1 F   | odf 🔹 💽 🚺                 | d Ag Co |

| Customer Number | r Name                               |                               | Site Number  | Address                            | Description            |
|-----------------|--------------------------------------|-------------------------------|--------------|------------------------------------|------------------------|
| 000000010       | 000000010 UNIOIL PETROLEUM           |                               | 0001         | MAIN STREET, CAMBRIDGE, 1<br>55008 | MN, Sample Site        |
|                 | Product: 1130<br>USE                 | PROPANE - HOME                | Substitute P | roduct:                            | Desired Quantity: 0.00 |
|                 | Driver: CO Comp<br>Comments: This is | any<br>s a sample call entry. | Requested I  | Date: 03/24/2015                   |                        |
|                 | Call In Date: 03/24                  | 4/2015                        | Created By:  | AGADMIN                            |                        |

|                         | Pa        | arameters |    |  |
|-------------------------|-----------|-----------|----|--|
| Desired Quantity        | From      |           | То |  |
| Substitute Produc<br>Id | t<br>From |           | То |  |
| Substitute Produc<br>Id | t<br>From |           | То |  |
| Requested Date          | From      |           | То |  |
| Driver ID               | From      |           | То |  |
| Call In Date            | From      |           | То |  |
| User Name               | From      |           | То |  |